# **ELTN-Workshop**

Praxisteil: Dragino-Paket mit Sensoren, Nodes und Gateway "von 0 auf 100"

#### **Einrichtung TTN-Webseite: Account, Gateway, Application, Node**

- 1 Im Browser auf <u>https://www.thethingsnetwork.org</u> gehen
- 2 Account einrichten
  - 1 Signup
  - 2 Username, Mailadresse, Passwort eingeben
  - 3 Create Account
  - 4 Validierungsmail abrufen, in der Mail Activate Account anklicken
  - $5 \rightarrow$  Webseite: Welcome back ...
- 3 Gateway einrichten
  - 1 CONSOLE anklicken
  - 2 register gateway anklicken, Formular REGISTER GATEWAY erscheint
  - 3 Seriennummer des Gateways ermitteln: Auf dem Typenschild steht als MAC-Adresse "wifi: A8:40:41:xx:xx:xx" – die letzten sechs Hex-Ziffern sind die Seriennummer xxxxxx.
  - 4 I'm using the legacy packet forwarder  $\rightarrow$  aktivieren
  - 5 darüber erscheint jetzt Gateway EUI → 6 Bytes der WiFi-MAC-Adresse vom Typenschild + FF FF eingeben, also a84041xxxxxffff
  - 6 Description  $\rightarrow$  Beschreibung eingeben
  - 7 Frequency Plan → Europe 868 MHz
  - 8 Router  $\rightarrow$  bleibt auf ttn-router-eu
  - 9 Location → auf Karte auswählen
  - 10 Antenna Placement  $\rightarrow$  indoor
  - 11 Register Gateway anklicken
  - 12 Gateway Overview erscheint
- 4 Application einrichten (falls nicht Zugriff auf eine vorhandene Application erteilt wurde)
  - 1 Applications anklicken
  - 2 add application
  - 3 Application ID  $\rightarrow$  Identifier nach Wahl
  - 4 Description  $\rightarrow$  Beschreibung
  - 5 Handler  $\rightarrow$  ttn-handler-eu
  - 6 Add application anklicken
  - 7 Übersicht APPLICATIONS erscheint, neue Applikation ist mit aufgelistet
- 5 Nodes (Devices) einrichten
  - 1 gewünschte Applikation anklicken, Overview erscheint
  - 2 register device anklicken
  - 3 Device ID  $\rightarrow$  Identifier nach Wahl, z.B. dragino-01-node0

- 4 Device EUI  $\rightarrow$  Pfeil-Icon anklicken, ändert sich zu Stift-Icon + this field will be generated
- 5 Register anklicken
- 6 Device Overview erscheint
- 7 Settings anklicken
- 8 Activation Method → auf ABP ändern (LG01 unterstützt kein OTAA!)
- 9 Frame Counter Checks → deaktivieren
- 10 Save anklicken
- 11 Device Overview erscheint
- 12 Werte notieren / speichern für Sketch: Network Session Key, App Session Key, Device Address
  - 1 Augen-Icon anklicken, Key wird angezeigt
  - 2 "<>"-Icon anklicken, Key wird als C-Datenstruktur (msb) angezeigt
  - 3 Copy-Icon anklicken, Key wird in Pastebuffer kopiert
- 13 Zweites Devices ebenso einrichten, z.B. dragino-01-node1

#### Einrichtung LoRaWAN-Gateway Dragino LG01 für lokales WLAN

- 1 Anschließen:
  - 1 LoRa-Stummelantenne (Wichtig!!! LoRa-Geräte **niemals** ohne Antenne betreiben!)

2 Netzteil

- 2 Mit Computer ins WLAN-Netzwerk dragino-xxxxxx verbinden, kein Passwort oder Passwort dragino-dragino.
- 3 Im Browser auf 10.130.1.1 oder dragino-xxxxxx.local gehen, Username root, Passwort dragino → Login
- 4 Statusübersicht erscheint
- 5 Menü Network
- 6 Abschnitt Internet Access: Access Internet Via → WiFi Client
- 7 Ausfüllen:
  - 1 SSID  $\rightarrow$  Name des vorhandenen WLAN-Netzwerks (Freifunk)
  - 2 Encryption  $\rightarrow$  z.B. WPA2 (None)
  - 3 Password  $\rightarrow$  Passwort des WLAN-Netzwerks (leer lassen)
  - 4 Way to Get IP  $\rightarrow$  DHCP
  - 5 Display Net Connection: nicht ändern
- 8 Save & Apply
- 9 "Applying changes"...
- 10 Mit Computer in das WLAN gehen, das soeben eingetragen wurde (Freifunk). Dragino-Router erscheint als Gerät "dragino-xxxxx".
- 11 Im Browser auf dragino-xxxxxx.local gehen, anmelden
- 12 Statusübersicht erscheint, IPv4 WAN Status zeigt Verbindung ins WLAN.
- 13 Firmwareversion prüfen: 4.3.4 erforderlich, ggf.
  - 1 <u>http://www.dragino.com/downloads/index.php?</u> <u>dir=motherboards/ms14/Firmware/IoT/</u>

- 2 → IoT-build-v4.3.4-... herunterladen → .bin-Datei im Downloadordner
- 3 Menüoption System → Backup / Flash Firmware anklicken
- 4 Flash new firmware image:
  - 1 Keep settings  $\rightarrow$  aktiv lassen
  - 2 Image: Choose File anklicken → .bin-Datei aus dem Downloadordner auswählen
  - 3 Flash image... anklicken (Datei wird hochgeladen, dauert eine Weile)
  - 4 Proceed anklicken (Update beginnt, dauert ebenfalls eine Weile)
  - 5 Während des Updates blinkt die 1. LED, dann folgt ein Reset, bei dem alle LEDs kurz aufleuchten
- 5 Im Browser neu verbinden + wieder anmelden
- 6 Statusübersicht erscheint, Firmwareversion entspricht jetzt der hochgeladenen Version.
- 14 Passwort ändern:
  - 1 Menüoption System  $\rightarrow$  Administration
  - 2 Password + Confirmation: jeweils das neue Passwort angeben
  - 3 Save & Apply

### **Einrichtung TTN-Setup im Gateway**

- 1 Im Browser <u>http://www.dragino.com/downloads/index.php?</u> <u>dir=motherboards/lg01/sketch/</u> aufrufen
- 2 Download der Datei single\_pkt\_fwd\_v003.ino.hex
- 3 Im Browser Weboberfläche des Routers aufrufen
- 4 Menüoption Sensor → Flash MCU anklicken
- 5 Upload Image to MCU:
  - 1 MCUImage: Choose File anklicken → Datei aus Downloadordner auswählen
  - 2 Flash Image... anklicken (Programmierung beginnt, dauert eine Weile)
- 6 Upload Result: ... Sketch uploaded successfully.
- 7 Reboot des Gateways (z.B. System  $\rightarrow$  Reboot)
- 8 Nach Reboot: Weboberfläche aufrufen, anmelden
- 9 Menüoption Sensor → MicroController
- 10 prüfen: MCU Version = Dateiname der hochgeladenen Datei
- 11 Menüoption Sensor → LoRa / LoRaWAN anklicken
- 12 LoRa Gateway Settings:
  - 1 Radio Settings:
    - 1 TX Frequency → 868100000 ( = 868.1 MHz)
    - 2 RX Frequency → 868100000 ( = 868.1 MHz)
    - 3 Rest bleibt
  - 2 LoRaWAN Server Settings:
    - 1 Server Address  $\rightarrow$  router.eu.thethings.network
    - 2 Server Port  $\rightarrow$  bleibt auf 1700
    - 3 Gateway ID  $\rightarrow$  Gateway EUI eintragen wie zuvor auf TTN

registriert (<u>ohne</u> Präfix EUI-)

- 3 Save & Apply
- 13 Menüoption Sensor  $\rightarrow$  IoT Server anklicken
- 14 Select IoT Server:
  - 1 IoT Server  $\rightarrow$  LoRaWAN
  - 2 Save & Apply

 $\Rightarrow$  evtl. Problem? — Status  $\rightarrow$  System log:

Sat Oct 13 12:40:39 2018 kern.notice syslog: [IoT]: Internet Connection Check: FAIL

Sat Oct 13 12:40:40 2018 kern.notice syslog: [IoT]: DNS Resolve Check: FAIL

Aber: auf TTN Console  $\rightarrow$  Gateways  $\rightarrow$  eui-a84041xxxxxxffff: Gateway Status "connected"

### **Einrichtung Arduino IDE**

- 1 Download von <u>https://www.arduino.cc/en/Main/Software</u> aktuell 1.8.7, rechts passende Hardwareplattform auswählen (Windows / macOS / Linux)
- 2 Installieren
- 3 Starten
- 4 (Windows:) Datei → Einstellungen, (macOS:) Cmd-Komma, (Linux:)
- 5 In Feld "Additional Boards Manager URLs" folgenden String eintragen:
- 6 <u>http://www.dragino.com/downloads/downloads/YunShield/package\_d</u> <u>ragino\_yun\_test\_index.json</u>
- 7 (falls dort schon etwas steht, mit Komma anhängen)
- 8 Menüoption Tools  $\rightarrow$  Boards  $\rightarrow$  Boards Manager aufrufen
- 9 ins Suchfeld eingeben: Dragino
- 10 Eintrag "Dragino Yun by Dragino Technology" anklicken, Button Install erscheint
- 11 Install anklicken, Installationsbalken erscheint und verschwindet dann
- 12 Close anklicken

### Einfachnode

- 1 Codebeispiel für Einfachnode: Simple\_Node.ino
- 2 Sketch in Arduino IDE öffnen
- 3 Wert u1\_t NWKSKEY[16] ersetzen durch Network Session Key des ersten Devices (s.o.)
- 4 Wert u1\_t APPSKEY[16] ersetzen durch Network Session Key (s.o.)
- 5 Wert u4\_t DEVADDR ersetzen durch Device Address (s.o.)
- 6 Ggf. Wert TX\_INTERVAL auf kürzeres Intervall setzen (z.B. 10 statt

60 Sekunden)

- 7 Zeilen
- 8 LMIC\_setupChannel(1, 868300000, DR\_RANGE\_MAP(DR\_SF12, DR\_SF7B), BAND\_CENTI);
- 9 mit Kanalnummern von 1 bis 8 auskommentieren, nur Kanal 0 bleibt stehen.
- 10 Darunter ergänzen:
- 11 for(int i=1; i<=8; i++) LMIC\_disableChannel(i);</pre>
- 12 Zeile
- 13 Serial.println(F("EV\_TXCOMPLETE (includes waiting for RX windows)"));
- 14 ändern zu
- 15 Serial.print(F("EV\_TXCOMPLETE (includes waiting for RX windows); Frequency = "));
- 16 Serial.println(LMIC.freq);
- 17 Node mit einfachem LoRa-Shield (ohne GPS) per USB-Kabel anschließen
- 18 Tools  $\rightarrow$  Boards  $\rightarrow$  Arduino/Genuino Uno anklicken
- 19 Tools  $\rightarrow$  Port  $\rightarrow$  passenden Port anklicken (macOS: /dev/cu.wchusbserial...)
- 20 Tools → Serial Monitor öffnen, 115200 Bd einstellen
- 21 Sketch  $\rightarrow$  Upload anklicken
- 22 Node sendet Pakete
- 23 Kontrolle 1: Serial Monitor: Ausgabe: Packet queued ... EV\_TXCOMPLETE (includes waiting for RX windows)
- 24 Kontrolle 2: TTN Console → Gateways → Gateway ... → Traffic zeigt Pakete

Problem: Nicht alle Pakete werden empfangen (vgl. Sequenznummern)

### Sensornode

- 1 DHT11-Bibliothek installieren:
  - 1 ZIPfile: DHTlib.zip
  - 2 ZIPfile auspacken
  - 3 Verzeichnis DHTlib verschieben nach (macOS:) ~/Documents/Arduino/libraries
  - 4 IDE neu starten
- 2 Codebeispiel für Sensornode: Temp\_Node.ino
- 3 Sketch in Arduino IDE öffnen
- 4 Die beiden Schlüssel und die Deviceadresse des **ersten** Devices eintragen
- 5 Blauen Wettersensor DHT11 an den Node anschließen:
  - 1 Arduino GND schwarzes Kabel Sensor GND
  - 2 Arduino A1 weißes Kabel Sensor DATA
  - 3 Arduino 3V3 oranges Kabel Sensor VCC (Achtung, nicht an 5V anschließen!)
- 6 Node an USB anschließen

- 7 Sketch  $\rightarrow$  Upload anklicken
- 8 Node sendet Pakete
- 9 Kontrolle 1: Serial Monitor: Ausgabe: Packet queued ... EV\_TXCOMPLETE (includes waiting for RX windows)
- 10 Kontrolle 2: TTN Console → Gateways → Gateway ... → Traffic zeigt Pakete
- 11 Payload Decoder einrichten: Auf der TTN Console zur Application gehen, Payload Formats anklicken
- 12 Payload Format  $\rightarrow$  Zustrom (sollte voreingestellt sein)
- 13 Decoder anklicken
- 14 JavaScript-Code einfügen
- 15 save payload functions anklicken

### Trackingnode

- 1 TinyGPS-Bibliothek in Arduino IDE installieren:
  - 1 ZIPfile: TinyGPS13.zip
  - 2 ZIPfile auspacken
  - 3 Verzeichnis TinyGPS-13 verschieben nach (macOS:) ~/Documents/Arduino/libraries
  - 4 IDE neu starten
- 2 Codebeispiel für Trackingnode: TempTrack\_Node.ino
- 3 Sketch in Arduino IDE öffnen
- 4 Die beiden Schlüssel und die Deviceadresse des **zweiten** Devices eintragen
- 5 Blauen Wettersensor DHT11 an den Node anschließen:
  - 1 Arduino GND schwarzes Kabel Sensor GND
  - 2 Arduino A1 weißes Kabel Sensor DATA
  - 3 Arduino 3V3 oranges Kabel Sensor VCC (Achtung, nicht an 5V anschließen!)
- 6 Die beiden GPS-Jumper GPS\_RX und GPS\_TX umsetzen von rechts (.##) nach links (##.)
- 7 GPS-Datenkabel verbinden:
  1 Arduino-GPS-Shield GPS\_RX (1.Pin) grünes Kabel Arduino A2
  2 Arduino-GPS-Shield GPS\_TX (1.Pin) gelbes Kabel Arduino A3
- 8 Node an USB anschließen
- 9 Sketch  $\rightarrow$  Upload anklicken
- 10 Node sendet Pakete; wenn die grüne LED im Sekundentakt blinkt, besteht GPS-Empfang
- 11 Kontrolle 1: Serial Monitor: Ausgabe: Packet queued ... EV\_TXCOMPLETE (includes waiting for RX windows)
- 12 Kontrolle 2: TTN Console  $\rightarrow$  Gateways  $\rightarrow$  Gateway ...  $\rightarrow$  Traffic zeigt Pakete, Payload Decoder liefert Koordinaten

### TTN Mapper einrichten

1 Console: Applikation aufrufen, Integrations

- 2 Add Integration  $\rightarrow$  TTN Mapper
  - 1 Process ID  $\rightarrow$  z.B. maptest
  - 2 E-mail address  $\rightarrow$  (Mailadresse eingeben)
  - 3 Port filter  $\rightarrow$  z.B. 3 für den Beispielcode
  - 4 Experiment name  $\rightarrow$  (leer lassen)
  - 5 Add integration anklicken
- 3 Im Browser <u>https://ttnmapper.org/special\_maps.php</u> aufrufen
- 4 Device ID des Tracking-Nodes eintragen
- 5 View map anklicken
- 6 Karte mit Mapping-Daten wird aufgelegt

## Tracking-Sensornode

- 1 DHT11-Sensor vom anderen Node umbauen auf den GPS-Node (gleiche Anschlüsse)
- 2 Code überprüfen und hochladen
- 3 Kontrolle 1: Serial Monitor: Ausgaben mit Luftdaten und Koordinaten
- 4 Kontrolle 2: TTN Console → Gateways → Gateway ... → Traffic zeigt Pakete, Payload Decoder liefert Luftdaten und Koordinaten

### Datenauswertung

- 1 Voraussetzung: Server mit Node-RED ist eingerichtet
- 2 TTN Console → Overview → ACCESS KEYS → default key: Kopier-Icon anklicken
- 3 Kommandozeile:
  - 1 Aufruf
  - 2 mosquitto\_sub -v -h eu.thethings.network -t
    - "eltn-test/devices/+/up" -u eltn-test -P (Access Key)
  - 3 Kontrolle: Aufgabe von Topic sowie Paketdaten (als JSON)
- 4 Node-RED
  - 1 Node-RED-Oberfläche im Browser aufrufen
  - 2 ggf. neuen Flow-Tab anlegen
  - 3 Node input  $\rightarrow$  mqtt auf Flow ziehen, doppelklicken
  - 4 Server  $\rightarrow$  Add new mqtt broker...  $\rightarrow$  Stift-Icon
    - 1 Name  $\rightarrow$  TTN ELTN
    - 2 Connection
      - 1 Server  $\rightarrow$  eu.thethings.network
    - 3 Security
      - 1 Username  $\rightarrow$  eltn-test
      - 2 Password  $\rightarrow$  default access key wie oben kopiert
    - 4 Add anklicken
  - 5 Topic  $\rightarrow$  # oder eltn-test/devices/+/up
  - 6 Done anklicken
  - 7 Test (Debugausgabe)
    - 1 Node Output  $\rightarrow$  debug auf Flow ziehen
    - 2 mqtt-Node mit debug-Node verbinden

- 3 Deploy anklicken
- 4 Debug anklicken, auf nächste Message warten
- 5 Kontrolle: JSON-Datensatz und alle einzelnen Felder (bei Topic #) werden ausgegeben
- 8 Kartendarstellung:
  - 1 Node function  $\rightarrow$  json
    - 1 Action  $\rightarrow$  Always convert to JavaScript Object
    - 2 Property  $\rightarrow$  msg.payload
  - 2 Node function  $\rightarrow$  change, Regeln:
    - 1 Set msg.dev\_id to JSONata payload.dev\_id
    - 2 Set msg.payload to JSONata payload.payload\_fields
    - 3 Set msg.payload.lat to JSONata payload.latitude
    - 4 Set msg.payload.lon to JSONata payload.longitude
    - 5 Set msg.payload.name to JSONata dev\_id
  - 3 Node location  $\rightarrow$  world map
  - 4 Nodes verbinden: mqtt  $\rightarrow$  json  $\rightarrow$  change  $\rightarrow$  world map
  - 5 Deploy
  - 6 Karte mit ctrl-shift-M aufrufen